## โปรแกรม Burp Suite

Burp Suite เป็นโปรแกรมสำหรับการทดสอบของเว็บแอปพลิเคชัน โดยคุณลักษณะหลักของ โปรแกรมนี้คือส่วนของ Proxy web นั่นคือเราสามารถคักจับการส่ง Request จาก Client และ Response ข้อมูลตอบกลับไปยัง Client โดยสามารถเลือกกระทำการใด ๆ กับข้อมูลนั้นก็ได้ แต่โปรแกรมนี้จะสามารถ ใช้งานได้เฉพาะบนเบราว์เซอร์ หรือ IP ของตัวเองเท่านั้น ซึ่งมีคุณลักษณะที่หลากหลายและคุณลักษณะของ โปรแกรม Burp Suite แบบฟรีและโปรแกรม Burp Suite แบบตัวเต็ม จะแตกต่างกันออกไป

## ขั้นตอนการติดตั้งและการใช้ Burp Suite

- 1. ก่อนที่เราจะติดตั้งโปรแกรม Burp Suite ได้นั้น ภายในเครื่องคอมพิวเตอร์จะต้องมีโปรแกรม Eclipse
- 2. สามารถโหลดโปรแกรมใด้จาก <u>https://portswigger.net/burp/download.html</u>

| ← → C A https:// | portswigger.net/burp/download.htm             | nl                                       |                                                    |                 | And a regarder of                                                                                                 | • ☆ ≡ |
|------------------|-----------------------------------------------|------------------------------------------|----------------------------------------------------|-----------------|----------------------------------------------------------------------------------------------------|-------|
|                  |                                               | GER Burp Su                              | uite, the leading toolki                           | t for web appli | kigin<br>cation security testing                                                                                  |       |
|                  | About Burp Success                            | s Stories Download                       | Buy Burp                                           | SUPPORT         | BLOG CONTACT                                                                                                    |       |
|                  | Home > Burp > Download                        |                                          |                                                    |                 |                                                                                                    |       |
|                  | Download Burp<br>Please choose the edition of | Suite<br>Burp Suite that is right for yo | u, Help me choose i                                | <b>T</b> es     | "Burp Suite Pro is an<br>unbelievably powerful tool. The<br>scanner is amazingly fast and<br>accurate. I use Burp |       |
|                  |                                               | Free Edition                             | Professional<br>Edition<br>\$290 per user per year | timonia         | extensively and it has never let<br>me down."<br>Alex Lauerman, FishNet<br>Security                               |       |
|                  | Bulp Proxy                                    | 0                                        | ۲                                                  | c)              | "If you test the security of web                                                                                  |       |
|                  | Burp Spider                                   | 2                                        | ۵.                                                 |                 | applications for a living, Burp                                                                                   |       |
|                  | Burp Repeater                                 | 2                                        | 20                                                 |                 | weapon you must have in your                                                                                      |       |
|                  | Burp Sequencer                                | 0                                        | ۲                                                  |                 | arsenal.*                                                                                                    |       |
|                  | Burp Decoder                                  | 2                                        | ۲                                                  |                 | Jack Mannino, CEO, nVisium                                                                                        |       |
|                  | Burp Comparer                                 | 8                                        | ۲                                                  |                 | Security Inc.                                                                                                    |       |
|                  | Burp Intruder 🛛 😡                             | Time-brottled demo                       | ۲                                                  |                 | Read more Success Stories +                                                                                       |       |
|                  | Burp Scanner                                  |                                          | <b>S</b>                                           |                 |                                                                                                    |       |
|                  | Save and Restore 🚯                            |                                          | ۲                                                  |                 |                                                                                                    |       |
|                  | Source 0                                      |                                          | ۲                                                  | e               | Wednesday, August 26, 2015                                                                                        |       |
|                  | Target Analyzer 😡                             |                                          | ۷                                                  | m               | New release cycle for Burp                                                                                        |       |
|                  | Content Discovery                             |                                          | ۲                                                  | 30              | Suite Free Edition                                                                                                |       |
|                  | Task Schadular G                              |                                          | 1 N N N N N N N N N N N N N N N N N N N            | 0               |                                                                                                    |       |

## 3. ถ้าภายในเครื่องคอมพิวเตอร์มีโปรแกรม Eclipse ติดตั้งอยู่ จะสามารถเปิดไฟล์ได้ทันที

▲ burpsuite\_free\_v1.6.29 19/10/2558 23:53 Executable Jar File 12,663 KB

Burp Suite

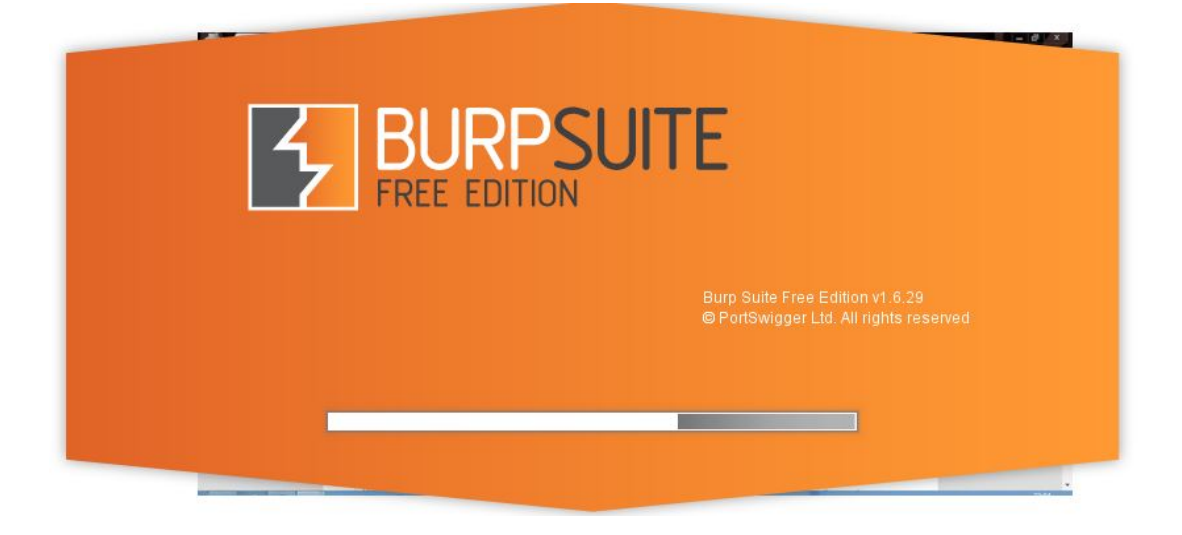

4. ลักษณะ โดยรวมของโปรแกรม Burp Suite

| Burp Suite Free Edition v1.6.29 – d                             |                                  |                           |                        |                 |         | _ 8 ×          |
|-----------------------------------------------------------------|----------------------------------|---------------------------|------------------------|-----------------|---------|----------------|
| Burp Intruder Repeater Window Help                              |                                  |                           |                        |                 |         |                |
| Target Proxy Spider Scanner Intruder Repeater                   | Sequencer Decoder Cor            | nparer Extender Options A | erts                   |                 |         |                |
| Site map Scope                                                  |                                  |                           |                        |                 |         |                |
| Filter Hiding not found items, hiding CSS, image and general bi | nary content, hiding 4xx respons | es, hiding empty folders  |                        |                 |         | 2              |
|                                                                 | Host                             | lethod URL                | Params Status A Length | MIME type Title | Comment | Time requested |
|                                                                 |                                  |                           |                        |                 |         |                |
|                                                                 |                                  |                           |                        |                 |         |                |
|                                                                 |                                  |                           |                        |                 |         |                |
|                                                                 |                                  |                           |                        |                 |         |                |
|                                                                 |                                  |                           |                        |                 |         |                |
|                                                                 |                                  |                           |                        |                 |         |                |
|                                                                 |                                  |                           |                        | -               |         |                |
|                                                                 | Request Response                 |                           |                        |                 |         |                |
|                                                                 | Raw Hex                          |                           |                        |                 |         | piere          |
|                                                                 | 1                                |                           |                        |                 |         | ŕ              |
|                                                                 |                                  |                           |                        |                 |         |                |
|                                                                 |                                  |                           |                        |                 |         |                |
|                                                                 |                                  |                           |                        |                 |         |                |
|                                                                 |                                  |                           |                        |                 |         |                |
|                                                                 |                                  |                           |                        |                 |         |                |
|                                                                 |                                  |                           |                        |                 |         |                |
|                                                                 |                                  |                           |                        |                 |         |                |
|                                                                 |                                  |                           |                        |                 |         |                |
|                                                                 |                                  |                           |                        |                 |         |                |
|                                                                 |                                  |                           |                        |                 |         | F              |
|                                                                 | 7 · · · ·                        | Type a search form        |                        |                 |         | 0 matches      |

## 5. เลือก IP เป้าหมายที่จะใช้ในการคักจับ

| rp in                                                                                            | uuuer Kepe                                                                                                    | ater willdow                                                                                                    | Ticih                                                                                                    | ~                                                                                                    | ~                                                                             | ~                                 |                           | ~                             |             |
|--------------------------------------------------------------------------------------------------|----------------------------------------------------------------------------------------------------|----------------------------------------------------------------------------------------------------|----------------------------------------------------------------------------------------------------|----------------------------------------------------------------------------------------------------|-------------------------------------------------------------------------------|-----------------------------------|---------------------------|-------------------------------|-------------|
| Intruc                                                                                           | der R                                                                                                    | epeater                                                                                                    | Sequencer                                                                                                    | Deco                                                                                                    | ier                                                                           | Comparer E                        | xtender                   | Options AI                    | lerts       |
|                                                                                                  | Target                                                                                                    | Ĩ                                                                                                    | Proxy                                                                                                    | 0                                                                                                    | a.                                                                            | Spider                            | ſ                         | Scanner                       |             |
| terce                                                                                            | nt HTTP hi                                                                                                    | story Webs                                                                                                    | Sockets history                                                                                              | Options                                                                                                    |                                                                               |                                   |                           |                               | _           |
|                                                                                                  |                                                                                                    |                                                                                                    |                                                                                                    | - Merenancen                                                                                                    | -                                                                             |                                   |                           |                               |             |
| F                                                                                                | Proxy Liste                                                                                                    | eners                                                                                                    |                                                                                                    |                                                                                                    |                                                                               |                                   |                           |                               |             |
|                                                                                                  | Dura Danua                                                                                                    |                                                                                                    |                                                                                                    |                                                                                                    |                                                                               |                                   |                           |                               |             |
| 5                                                                                                | Surp Proxy u                                                                                                   | ses ilsteners ti                                                                                                    | o receive incon                                                                                              | ning HTTP red                                                                                                    | luesis iron                                                                   | n your browser. You               | will need t               | o configure your brow         | vser        |
| Ĩ                                                                                                | Add                                                                                                    | Running                                                                                                    | Interface                                                                                                    | Ir                                                                                                    | visible                                                                       | Redirect                          |                           | Certificate                   |             |
|                                                                                                  |                                                                                                    |                                                                                                    | 127.0.0.1:8                                                                                                  | 0                                                                                                    |                                                                               |                                   | 1                         | Per-host                      |             |
| l                                                                                                | Edit                                                                                                    |                                                                                                    | 10.199.121                                                                                                   | .61:80                                                                                                    |                                                                               |                                   | 1                         | Per-host                      |             |
| 1                                                                                                |                                                                                                    |                                                                                                    |                                                                                                    |                                                                                                    |                                                                               |                                   |                           |                               |             |
|                                                                                                  |                                                                                                    |                                                                                                    |                                                                                                    |                                                                                                    |                                                                               |                                   |                           |                               |             |
| l                                                                                                |                                                                                                    |                                                                                                    |                                                                                                    |                                                                                                    |                                                                               |                                   |                           |                               |             |
| l                                                                                                |                                                                                                    |                                                                                                    |                                                                                                    |                                                                                                    |                                                                               |                                   |                           |                               |             |
| l                                                                                                |                                                                                                    |                                                                                                    |                                                                                                    |                                                                                                    |                                                                               |                                   |                           |                               |             |
| l                                                                                                |                                                                                                    |                                                                                                    |                                                                                                    |                                                                                                    |                                                                               |                                   |                           |                               |             |
| l                                                                                                |                                                                                                    |                                                                                                    |                                                                                                    |                                                                                                    |                                                                               |                                   |                           |                               |             |
| l                                                                                                |                                                                                                    |                                                                                                    |                                                                                                    |                                                                                                    |                                                                               |                                   |                           |                               |             |
| E                                                                                                | Each installati                                                                                                | on of Burp ge                                                                                                    | nerates its own                                                                                              | n CA certifica                                                                                                    | te that Pro                                                                   | xy listeners can use              | when nego                 | otiating SSL connectio        | ins.        |
| E                                                                                                | Each installati                                                                                                | on of Burp ger                                                                                                    | nerates its own                                                                                              | n CA certifica                                                                                                    | te that Pro                                                                   | xy listeners can use              | when nego                 | otiating SSL connectio        | ins.        |
| E                                                                                                | Each installati                                                                                                | on of Burp get<br>lation of Burp.                                                                                      | nerates its own                                                                                              | n CA certifica                                                                                                    | te that Pro                                                                   | xy listeners <mark>can use</mark> | when nego                 | otiating SSL connectio        | ins.        |
| E                                                                                                | Each installati                                                                                                | on of Burp ger<br>lation of Burp.                                                                                      | nerates its own                                                                                              | n CA certifica                                                                                                    | te that Pro                                                                   | xy listeners can use              | when nego                 | otiating SSL connectio        | ins.        |
| Ea                                                                                               | Each installati<br>another instal                                                                              | on of Burp ger<br>lation of Burp.<br>port CA certific                                                                  | nerates its own                                                                                              | n CA certifica                                                                                                    | te that Pro                                                                   | xy listeners can use              | when nego                 | otiating SSL connectio        | ins.        |
| Ea                                                                                               | Each installati<br>another instal                                                                              | on of Burp ger<br>lation of Burp.<br>port CA certifi                                                                   | nerates its own                                                                                              | n CA certifica                                                                                                    | te that Pro                                                                   | xy listeners can use              | when nego                 | otiating SSL connectio        | ns.         |
| Ea                                                                                               | Each installati<br>another instal<br>Import / ex                                                               | on of Burp ger<br>lation of Burp.<br>port CA certific                                                                  | nerates its own                                                                                              | n CA certifica                                                                                                    | te that Pro                                                                   | xy listeners can use              | when nego                 | otiating SSL connectio        | ns.         |
| E<br>a<br>(                                                                                      | Each installati<br>another instal<br>Import / ex                                                               | on of Burp gei<br>lation of Burp.<br>port CA certific                                                                  | nerates its own<br>cate Reg                                                                                  | n CA certifica                                                                                                    | te that Pro                                                                   | xy listeners can use              | when nego                 | otiating SSL connectio        | ns.         |
| E<br>a<br>(                                                                                      | Each installati<br>another instal<br>Import / ex                                                               | on of Burp ger<br>lation of Burp.<br>port CA certific<br>Client Requ                                                   | nerates its own                                                                                              | n CA certifica                                                                                                    | te that Pro                                                                   | xy listeners can use              | when nego                 | otiating SSL connectio        | ins.        |
| E<br>a<br>(<br>)<br>)                                                                            | Each installati<br>another instal<br>Import / ex<br>Intercept (<br>Jse these se                                | on of Burp ger<br>lation of Burp.<br>port CA certific<br>Client Requ<br>ttings to contro                               | nerates its own<br>cate Reg<br>rests                                                                         | n CA certifica<br>jenerate CA (                                                                                     | te that Pro<br>certificate                                                    | xy listeners can use              | when negr                 | otiating SSL connectio        | ns.         |
| E<br>a<br>(<br>)<br>)<br>)<br>U                                                                  | Each installati<br>another instal<br>Import / ex<br>Intercept (<br>Jse these se                                | on of Burp gei<br>lation of Burp.<br>port CA certifii<br>Client Requ                                                   | nerates its own<br>cate Reg<br>rests<br>of which reque                                                       | n CA certifica<br>jenerate CA o<br>sts are stalle                                                                   | te that Pro<br>certificate                                                    | xy listeners can use              | when nego                 | otiating SSL connectio        | ns.         |
| (<br>(<br>)<br>)<br>)<br>(                                                                       | Each installati<br>another install<br>Import / ex<br>Intercept C<br>Jse these se                               | on of Burp gel<br>lation of Burp.<br>port CA certific<br>Client Requ<br>ttings to contro<br>requests base              | nerates its own<br>cate Reg<br>rests<br>of which request<br>of on the follow                                 | n CA certifica<br>ienerate CA (<br>sts are stalle                                                                   | te that Pro<br>pertificate<br>d for viewi                                     | xy listeners can use              | when negr                 | otiating SSL connectio        | ns.         |
| E<br>a<br>l<br>l<br>l<br>l                                                                       | Each installati<br>another install<br>Import / ex<br>Intercept (<br>Jse these se<br>Intercept                  | on of Burp ger<br>lation of Burp.<br>port CA certific<br>Client Requ<br>ttings to contro                               | nerates its own<br>cate Reg<br>lests<br>of which request<br>ad on the follow                                 | n CA certifica<br>ienerate CA i<br>sts are stalle                                                                   | te that Pro<br>pertificate<br>d for viewi                                     | xy listeners can use              | when nego                 | otiating SSL connectio        | ins.        |
| (<br>e<br>e<br>e<br>e<br>e<br>e<br>e<br>e<br>e<br>e<br>e<br>e<br>e<br>e<br>e<br>e<br>e<br>e<br>e | Each installati<br>another install<br>Import / ex<br>Intercept (<br>Jse these se<br>Intercept<br>Add           | on of Burp ge<br>lation of Burp.<br>port CA certifin<br>Client Requ<br>ttings to contro<br>requests base<br>Enabled    | nerates its own<br>cate Reg<br>rests<br>of which request<br>of which request<br>of on the follow<br>Operator | n CA certifica<br>ienerate CA d<br>sts are stalle<br>ving rules: M<br>Match typ                                     | te that Pro<br>certificate<br>d for viewi<br>aster intere<br>e                | xy listeners can use              | when nego                 | otiating SSL connectio        | ns.         |
| E<br>a<br>a<br>(<br>)<br>(<br>(<br>(<br>(                                                        | Each installati<br>another install<br>Import / ex<br>Intercept C<br>Jse these se<br>Intercept<br>Add           | on of Burp ger<br>lation of Burp.<br>port CA certifit<br>Client Requ<br>ttings to contro<br>requests base<br>Enabled   | ests<br>d on the follow                                                                                      | n CA certifica<br>enerate CA o<br>sts are stalle<br>ving rules: M<br>Match typ<br>File exten                        | te that Pro<br>ertificate<br>d for viewi<br>aster intern<br>e<br>sion         | xy listeners can use              | when nego                 | b.<br>Condition               | sS/^        |
| (<br>•<br>•                                                                                      | Each installation<br>another install<br>Import / ex<br>Intercept (<br>Jse these se<br>Intercept<br>Add<br>Edit | on of Burp gei<br>lation of Burp.<br>port CA certifin<br>Client Requ<br>ttings to contro<br>requests base<br>Enabled   | nerates its own<br>cate Reg<br>lests<br>of which reque<br>d on the follow<br>Operator<br>Or                  | n CA certifica<br>enerate CA o<br>sts are stalle<br>ving rules: M<br>Match typ<br>File exten<br>Request             | te that Pro<br>certificate<br>d for viewi<br>aster interr<br>e<br>sion        | xy listeners can use              | when nego                 | otiating SSL connectio        | ns.<br>sS ^ |
| (<br>•<br>•                                                                                      | Each installati<br>another instal<br>Import / ex<br>Intercept (<br>Jse these se<br>Intercept<br>Add<br>Edit    | on of Burp gel<br>lation of Burp.<br>port CA certifie<br>Client Requ<br>titings to contre<br>requests based<br>Enabled | ests Or Or Or                                                                                                | n CA certifica<br>enerate CA o<br>sts are stalle<br>ving rules: M<br>Match typ<br>File exten<br>Request<br>HTTP met | te that Pro<br>pertificate<br>d for viewi<br>aster interc<br>e<br>sion<br>nod | xy listeners can use              | when nego<br>Intercept ta | b.<br>Condition<br>(getipost) | ns.<br>sSI^ |

เปิดเว็บเบราว์เซอร์ --> ตั้งค่า --> ตัวเลือกขั้นสูง --> คลิก เปลี่ยนการตั้งค่าพร็อกซี

| ເບັ້ນດຳ<br>ໃນ້ນຽກກາຣຄາດຕະແນກິຈະ<br>ແລນ<br>ຄິດທຽນຍາກຮ່ວນກນຳເທົ<br>ຈາຍບານຮາຍຄະເລີຍຄອລ.<br>ປາກປ້ວນອຸດແແລະລຸປກຣໜ໌<br>ໃນ້ມຽກການເງັ້ນເທື່ອປ່ວຍແຜ<br>ຈຳລະຄືທີ່ກາງເນັ້ນາແລະຮ   | ช่วยเต็มข้อความค้าหาแลง<br>ไอการโหลดหน้าที่รวดเร็วอ่<br>เหตุการณ์ความปลอดภัย<br>ของคุณจากเว็บไซต์อินตร<br>เป็นข้อผิดพลาดในการสะเ                                                       | ะ URL ที่พัฒพ์ลงในแถบ<br>วังขึ้น<br>ดีเป็นไปได้ต่อ Google '<br>าย                                                                                                    | ทีอยู่เว็บหรือช่องคันหาข<br>โดยอัตโนมัติ                                                                                                    | ตันก<br>องเครื่องเรียกใช้ง                                                                                                    | ารตั้งค่า<br>ว <mark>น</mark>                                                                                                    |  |  |  |  |  |  |  |
|----------------------------------------------------------------------------------------------------|----------------------------------------------------------------------------------------------------|----------------------------------------------------------------------------------------------------|----------------------------------------------------------------------------------------------------|----------------------------------------------------------------------------------------------------|----------------------------------------------------------------------------------------------------|--|--|--|--|--|--|--|
| ใช้บริการดาดตะเมที่จะ<br>แอป<br>ดึงกริพยากรล่วงหน้าเท้<br>รายงานรายละเอียดของ<br>ปกป้องคุณและอุปกรณ์<br>ใช้บริการเว็นเพื่อช่วยแก<br>ส่งสถิติการใช้งานและร              | ช่วยเดิมข้อความคันหาแลง<br>ข้อการโหลดหน้าที่รวดเร็วอ่<br>งเหตุการณ์ความปลอดภัยา<br>ของคุณจากเว็บไซต์อันตร<br>ว่ไปขย้อผิดพลาดในการสะห                                                   | ะ URL ที่พัมพ์ลงในแถบ<br>มิ่งขึ้น<br>ที่เป็นไปได้ต่อ Google '<br>าย                                                                                                    | ที่อยู่เว็บหรือช่องค้นหาข<br>โดยอัดโนมิดิ                                                                                                    | องเครื่องเรียกใช้ง                                                                                                    | าน                                                                                                    |  |  |  |  |  |  |  |
| <ol> <li>ดึงทรัพยากรล่วงหน้าเท้</li> <li>รายงานรายละเอียดของ</li> <li>ปกป้องคุณและอุปกรณ์</li> <li>ให้บริการเว็บเพื่อช่วยแก่</li> <li>ส่งสถิติการใช้งานและร</li> </ol> | มื่อการโหลดหน้าที่รวดเร็วย์<br>มเหตุการณ์ความปลอดภัย<br>ของคุณจากเว็บไซต์อันตร<br>เป็นข่อผิดพลาดในการสะย                                                                               | ว่งขึ้น<br>ที่เป็นไปได้ต่อ Google '<br>าย                                                                                                    | โดยอัตโนมัติ                                                                                                    |                                                                                                    |                                                                                                    |  |  |  |  |  |  |  |
| <ol> <li>รายงานรายละเอียดของ</li> <li>ปกป้องคุณและอุปกรณ์</li> <li>ใช้บริการเว็บเพื่อช่วยแสง</li> <li>ส่งสถิติการใช้งานและร</li> </ol>                                 | บเหตุการณ์ความปลอดภัย<br>ของคุณจากเว็บไซต์อันตร<br>ว่ไขข้อผิดพลาดในการสะศ                                                                                                    | ที่เป็นไปได้ต่อ Google '<br>าย                                                                                                    | โดยอัตโนมัติ                                                                                                    |                                                                                                    | 🐼 ดึงทรัพยากรล่วงหน้าเพื่อการโหลดหน้าที่รวดเร็วยิ่งขึ้น                                                                                                    |  |  |  |  |  |  |  |
| <ul> <li>ปกป้องคุณและอุปกรณ์</li> <li>ใช้บริการเว็บเพื่อช่วยแ/</li> <li>ส่งสถิติการใช้งานและร</li> </ul>                                                               | ของคุณจากเว็บไซต์อันตร<br>ว่ไขข้อผืดพล <mark>าดใ</mark> นการสะ <i>เ</i>                                                                                                    | าย                                                                                                    |                                                                                                    |                                                                                                    |                                                                                                    |  |  |  |  |  |  |  |
| ] ใช้บริการเว็บเพื่อช่วยแ <i>เ</i><br>] ส่งสถิติการใช้งานและร                                                                                                    | า้ไขข้อผิดพลาดในการสะก                                                                                                    |                                                                                                    |                                                                                                    |                                                                                                    |                                                                                                    |  |  |  |  |  |  |  |
| 📔 ส่งสถิติการใช้งานและร                                                                                                    | 🔲 ใช้บริการเว็บเพื่อช่วยแก้ไขข้อผิดพลาดในการสะกดศา                                                                                                    |                                                                                                    |                                                                                                    |                                                                                                    |                                                                                                    |  |  |  |  |  |  |  |
|                                                                                                    | ายงานข้อขัดข้องไปยัง Go                                                                                                    | ogle โดยอัตโนมัติ                                                                                                    |                                                                                                    |                                                                                                    |                                                                                                    |  |  |  |  |  |  |  |
| <mark>ส่งค</mark> ำขอ " <b>ไ</b> ม่ติดตาม" 1                                                                                                    | vร้อมกับการเข้าชมของคุณ                                                                                                    | i.                                                                                                    |                                                                                                    |                                                                                                    |                                                                                                    |  |  |  |  |  |  |  |
| ผ่านและฟอร์ม                                                                                                    |                                                                                                    |                                                                                                    |                                                                                                    |                                                                                                    |                                                                                                    |  |  |  |  |  |  |  |
| 🛿 เปิดใช้งานป้อนอัตโนมัย                                                                                                    | ดิเพื่อกรอกฟอร์มบนเว็บด้ว                                                                                                    | ยการคลิกเพียงครั้งเดีย                                                                                                    | จัดการการตั้งค่าป้อนอัง                                                                                                    | ดโนมัติ                                                                                                    |                                                                                                    |  |  |  |  |  |  |  |
| 🖞 เสนอการบันทึกรหัสผ่า                                                                                                    | แเว็บของคุณ <mark>จัดการรหัส</mark> ผ                                                                                                    | inu                                                                                                    |                                                                                                    |                                                                                                    |                                                                                                    |  |  |  |  |  |  |  |
| หาเว็บ                                                                                                    |                                                                                                    |                                                                                                    |                                                                                                    |                                                                                                    |                                                                                                    |  |  |  |  |  |  |  |
| นาดแบบอักษร: ขน                                                                                                    | าดกลาง 🔻                                                                                                    | กำหนดค่าแบบอักษร.                                                                                                    |                                                                                                    |                                                                                                    |                                                                                                    |  |  |  |  |  |  |  |
| ารชุมหน้าเว็บ: 100                                                                                                    | )% ▼                                                                                                    |                                                                                                    |                                                                                                    |                                                                                                    |                                                                                                    |  |  |  |  |  |  |  |
| บข่าย                                                                                                    |                                                                                                    |                                                                                                    |                                                                                                    |                                                                                                    |                                                                                                    |  |  |  |  |  |  |  |
| oogle Chrome กำลังใช้ก<br>เปลี่ยนการตั้งค่าพร็อกซี                                                                                                    | ารตั้งค่าพร้อกซีระบบของค                                                                                                    | าอมพิวเต <mark>อร์เพื่อเชื่อมต่อ</mark>                                                                                                    | กับเครือข่าย                                                                                                    |                                                                                                    |                                                                                                    |  |  |  |  |  |  |  |
|                                                                                                    | ผ่านและฟอร์ม<br>ยี่ เปิดโข่งานป้อนอัตโบมัย<br>ยี่ เสนอการบันทึกรหัสผ่า<br>หาเร็บ<br>นาดแบบอักษร: ขณ<br>ารชุมหนักเร็น: 100<br>มข่าย<br>เปลี่ยนการสังศาพซ็อกซี<br>เปลี่ยนการสังศาพซ็อกซี | <ul> <li>ผ่านและฟอร์ม</li> <li>เปิดใช่งานป้อนอัดโนภัติเพื่อกรอกฟอร์มบนเร็บต่อ</li> <li>เสนอการบันทึกรทัสผ่านเร็บของคุณ จัดการรทัสผ<br/>หาเร็บ</li> <li>นาดแบบอิกษร: ขนาดกลาง ●</li> <li>กรรุมหน้าเร็ม: 100% ●</li> <li>บข่าย</li> <li>ioogle Chrome ก่าสังไข่การดังค่าหรือกซี่ระบบของผ<br/>เปลี่ยนการดังค่าหรือกขี</li> </ul> | <ul> <li>ผ่านและฟอร์ม</li> <li>ปี เปิดโข่งานป้อนอัดโนมัติเพื่อกรอกฟอร์มบนเว็บด่วยการคลิกเพียงครั้งเดียะ</li> <li>สนอการบันทึกรทัสผ่านเว็บของคุณ จัดการรทัสผ่าน</li> <li>หาเร็บ</li> <li>นาดแบบอิกษร: ขนาดกลาง          <ul> <li>ภารบันทึกรทัส</li> <li>ภารบันทึกรทัส</li> <li>ภารบันทึกรทัส</li> <li>ภารบันทึกรทัส</li> <li>ภารบันทึกรทัส</li> <li>ภารบันทึกรทัส</li> <li>ภารบันทึกรทัส</li> <li>ภารบันทึกรทัส</li> <li>ภารบันทึกรทัส</li> <li>ภารบันทึกรที่สะทรบัสธ์</li> <li>ภารบันทึกรที่สะเทรง</li> <li>ภารบันทึกรที่สะที่ระบบของคอมพิวเตอร์เพื่อเชื่อมต่อ<br/>เปลี่ยนการตั้งค่าหรือกขี</li> </ul> </li> </ul> | <mark>ต่านและฟอร์ม</mark><br>2ี เปิดโข้งานป้อนอัตโบมัติเทือกรอกฟอร์บบนเว็บด่วยการคลิกเพียงครั้งเดียว จิตการการตั้งค่าป้อนอั<br>2ี เสนอการบ้านที่กรทัสต่านเว็บของคุณ จิตการราไสต่าน<br>หาเร็บ<br>นาดแบบอีกษร: ขนาดกลาง ♥ กำหนดคำแบบอีกษร<br>ารรุ่มหน้าเว็บ: 100% ♥<br>มข่าย<br>เออgle Chrome กำสังใช้การตั้งค่าหรือกขี่ระบบของคอมพิวเตอร์เพื่อเนื่อมต่อกับเครือข่าย<br>เปลี่ยนการตั้งค่าหรือกขี | ผ่านและฟอร์ม<br>2) เปิดโข้งานป้อนอัตโบมัติเทือกรอกฟอร์บบนเว็บด้วยการคลิกเพียงครั้งเดียว จิตการการตั้งค่าป้อนอัตโบมัติ<br>2) เสนอการบันทึกรทัสผ่านเว็บของคุณ จิตการราสัสผ่าน<br>หาเร็บ<br>นาดแบบอิกษร: ขนาดกลาง ♥ กำหนดค่าแบบอิกษร<br>ารรุ่มหน้าเว็บ: 100% ♥<br>มข่าย<br>เออgle Chrome กำสังใช้การตั้งค่าหรือกซี่ระบบของคอมพิวเตอร์เพื่อเชื่อมผ่อกับเครือข่าย<br>เปลี่ยนการตั้งค่าหรือกขี |  |  |  |  |  |  |  |

7. คลิก LAN settings

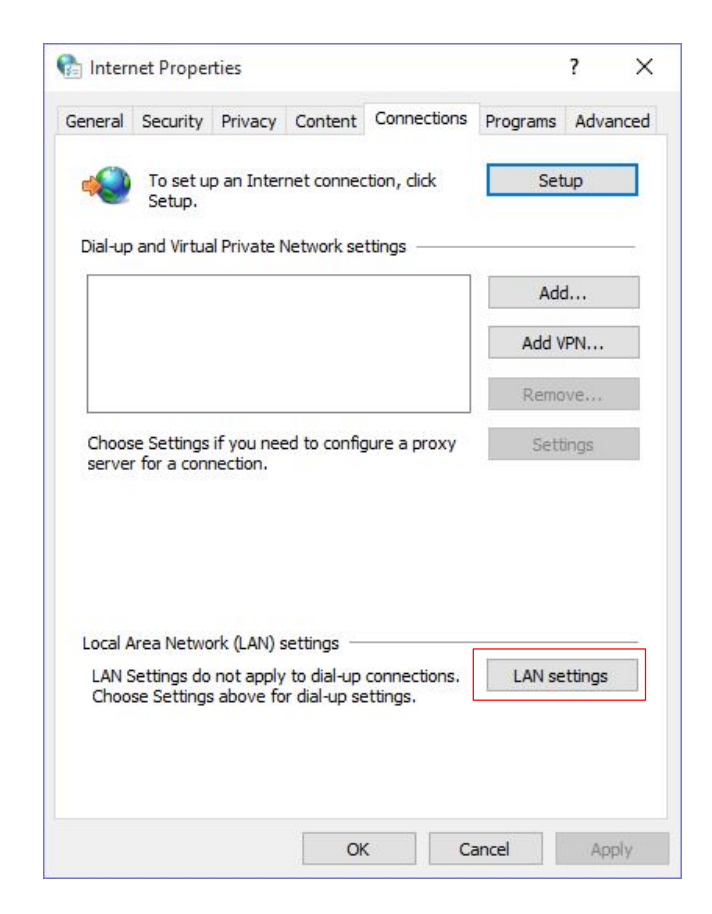

8. ตั้งค่า proxy server เป็น ip address ของเครื่อง server ตัวอย่างเช่น ip 10.199.121.61 port 80 แล้วกด OK

| Automatic con<br>use of manual | figuration may over<br>settings, disable au | rride man<br>utomatic c | ual setting | gs. To ensure the ion. |
|--------------------------------|---------------------------------------------|-------------------------|-------------|------------------------|
| Automatica                     | lly detect settings                         |                         |             |                        |
| Use autom                      | atic configuration s                        | cript                   |             |                        |
| Address                        |                                             |                         |             |                        |
| Use a prox<br>dial-up or V     | y server for your L/<br>PN connections).    | AN (These               | e settings  | will not apply to      |
| Address:                       | 10.199.121.61                               | Port:                   | 80          | Advanced               |
| Bypass                         | proxy server for lo                         | cal addre               | sses        |                        |

9. ไปที่ Menu "Proxy" เลือกหัวข้อ intercept --> intercept on

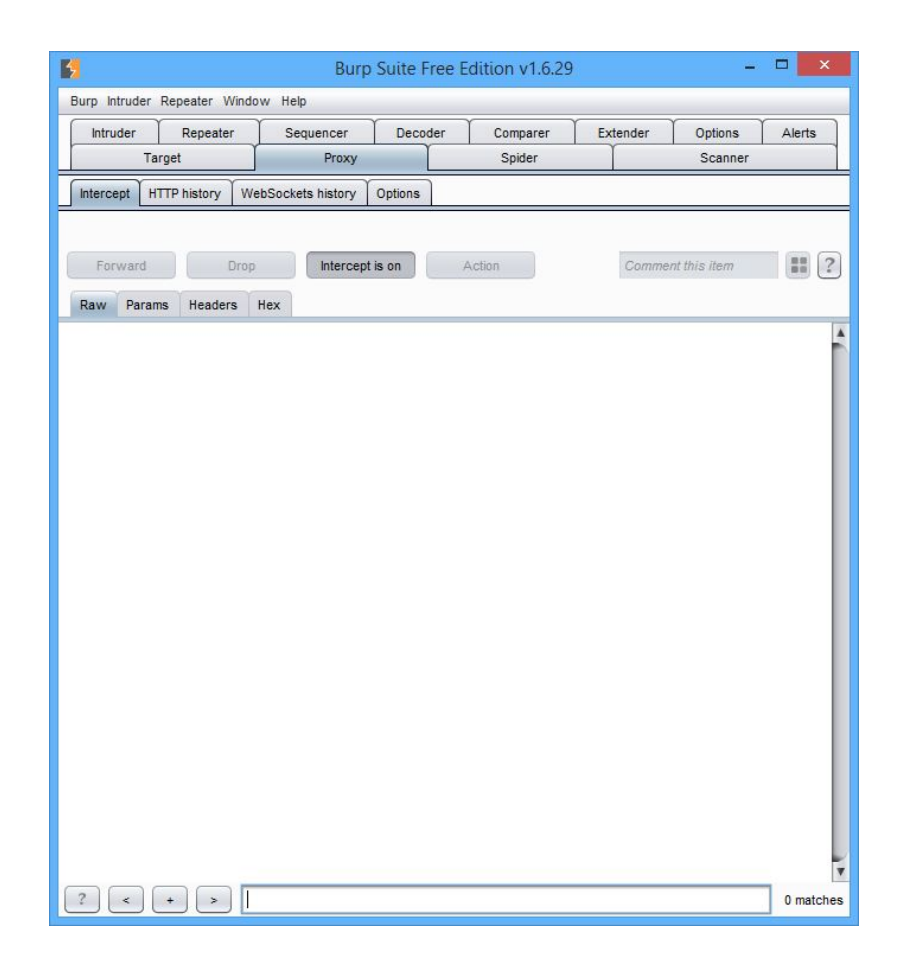

เลือกเว็บไซต์ที่ต้องการ

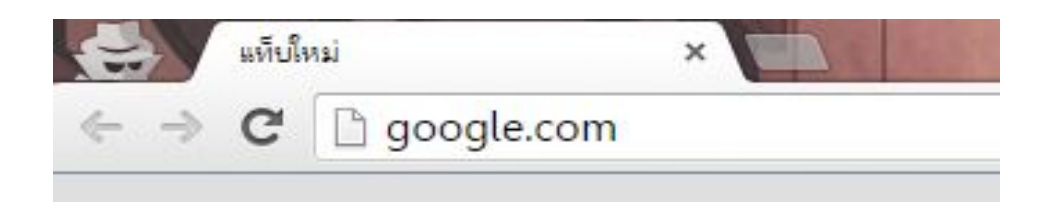

11. ข้อมูลจะปรากฏโดยมีรายละเอียดดังภาพ ซึ่งเราจะสามารถตรวจสอบข้อมูลที่ส่งการร้องขอมาและ สามารถกระทำการใด ๆ กับข้อมูลนั้นได้

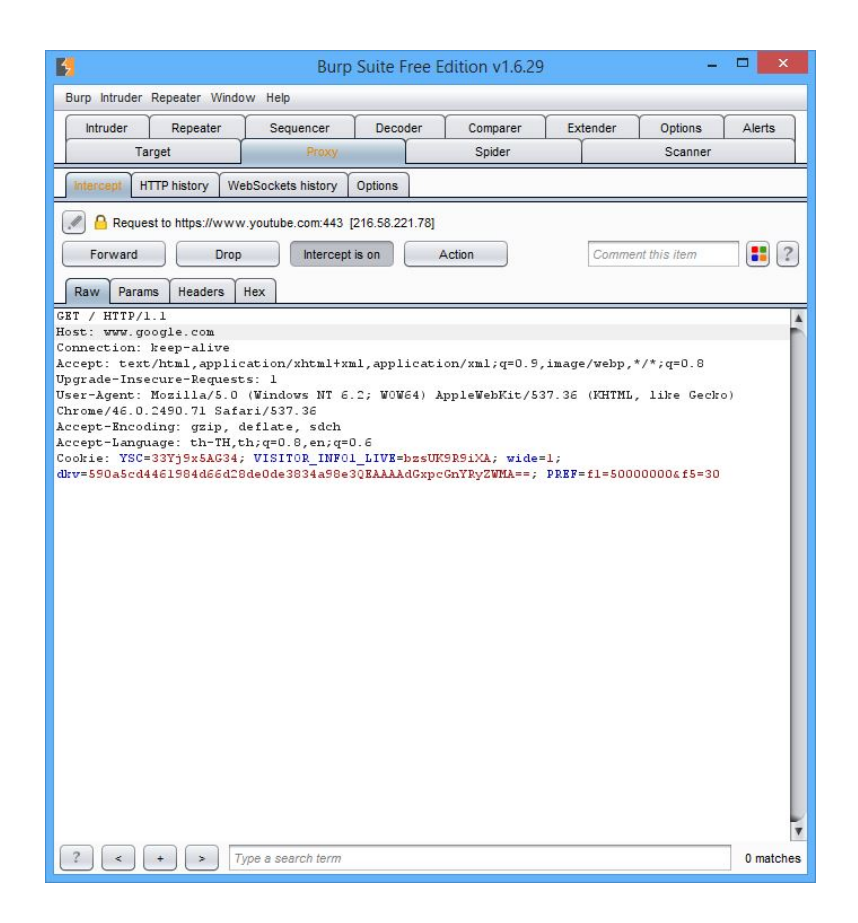

12. หากไม่เปลี่ยนแปลงข้อมูลใด ๆ แล้วกดปุ่ม Forward จะเป็นการส่ง Response กลับไป

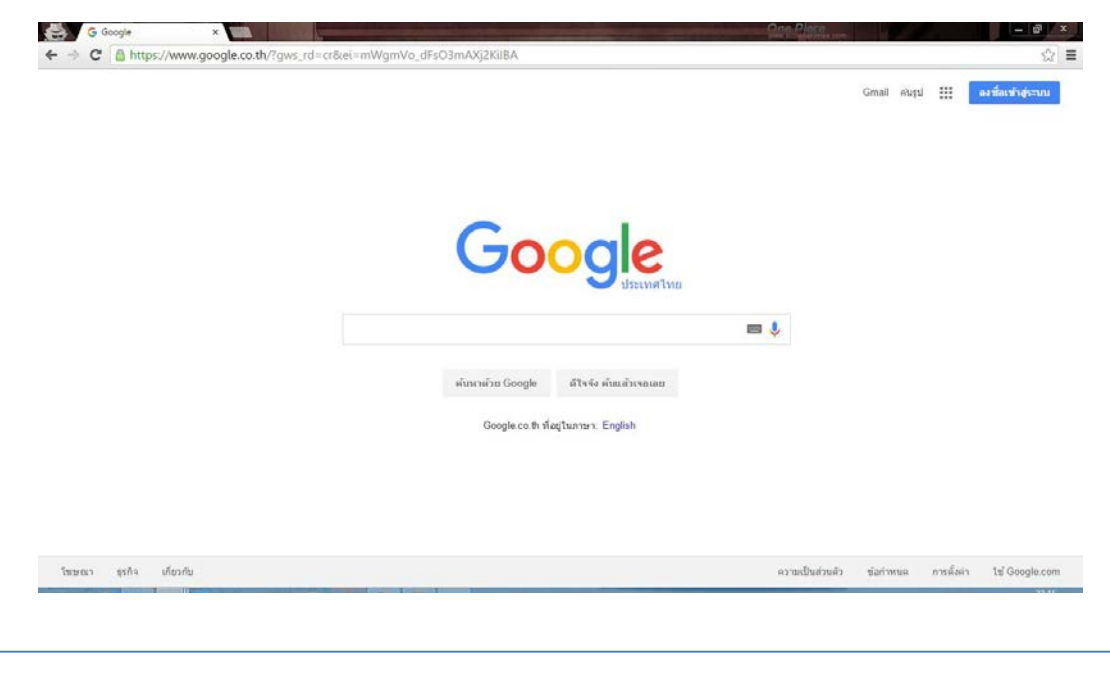

13. ถ้าต้องการเปลี่ยนแปลงข้อมูล เช่น เปลี่ยนเป้าหมายจาก google.com เป็น youtube.com

| Burp Suite Free Edition v1.6.29 -                                                                                                    |           |
|----------------------------------------------------------------------------------------------------|-----------|
| Burp Intruder Repeater Window Help                                                                                                    |           |
| Intruder Repeater Sequencer Decoder Comparer Extender Options                                                                                                    | Alerts    |
| Target Proxy Spider Scanner                                                                                                    |           |
| Intercept HTTP history WebSockets history Options                                                                                                    |           |
| Request to https://www.youtube.com:443 [216.58.221.238]                                                                                                    |           |
| Forward Drop Intercept is on Action Comment this item                                                                                                    | :         |
| Raw Params Headers Hex                                                                                                    |           |
| <pre>bst www.youtube.com<br/>Connection: keep-alive<br/>Accept: text/html,application/xhtml+xml,application/xml;q=0.9,image/webp,*/*;q=0.8<br/>Upgrade=Insecure=Requests: 1<br/>User-Agent: Mosilla/5.0 (Windows NT 6.2; WOW64) AppleWebKit/537.36 (KHTML, like Gecko<br/>Chrome/46.0.2490.71 Safari/537.36<br/>Accept-Language: gip, deflate, sdch<br/>Accept-Language: th=TH,th;q=0.8,en;q=0.6<br/>Coohie: YSC=33YySx5A34, VISITOR_IMF01_LIVE=bxsWK9E91XA; wide=1;<br/>drv=590a5cd4461984d66d28de0de3834a58e30EAAAAdGxpcGnYEy2WHA==; PREF=fl=500000004f5=30</pre> |           |
| ? < + > Type a search term                                                                                                    | 0 matches |

14. เมื่อกด Reward การตอบกลับจะกลายเป็น youtube.com

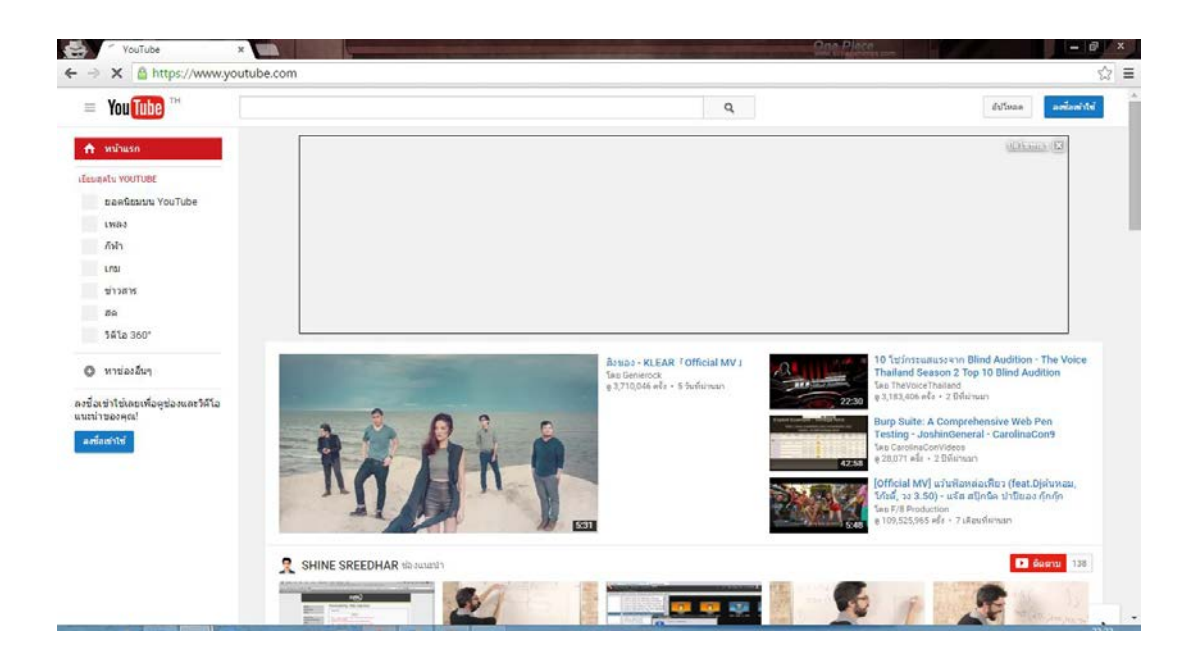